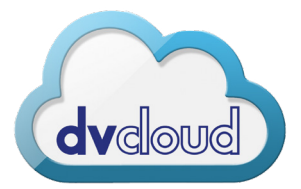

## Camera to Cloud Set-Up Streaming SRT Protocol into dvCloud

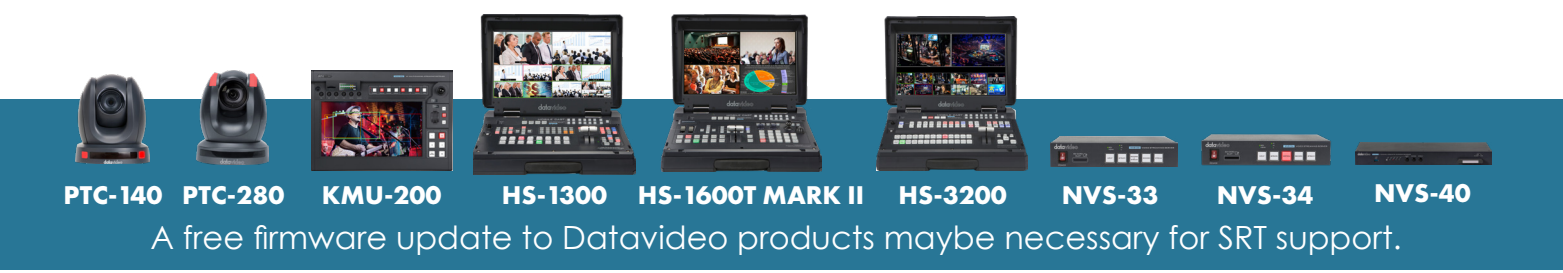

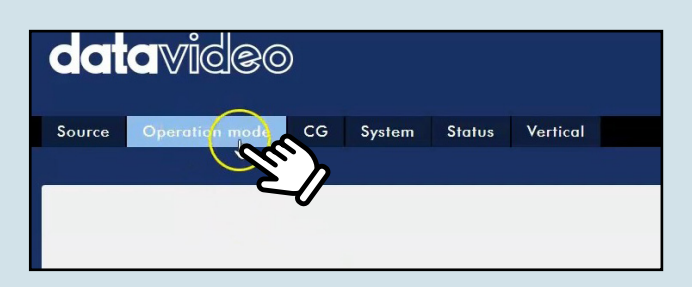

**1.** Access ADMIN on your Encoder in browser window. Click on Operation Mode. Located between Source and CG.

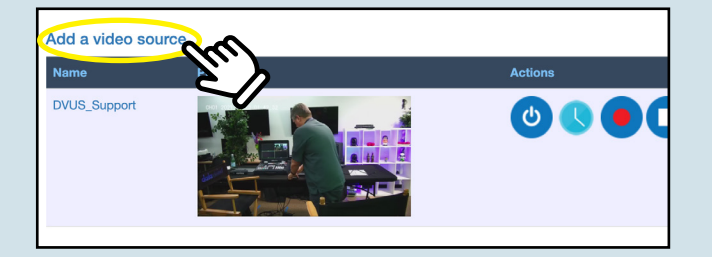

 In a seaprate browser window, access dvCloud.tv by typing in the supplied domain name, which was provided to you from dvCloud. Then select a channel which you want to stream from.

| I want to                             | Stream from my hardware encoder                                                                | ~    |
|---------------------------------------|------------------------------------------------------------------------------------------------|------|
| Protocol                              | SRT                                                                                            | ~    |
| Please co<br>IP / Hostn<br>Port: 5006 | nfigure your encoder with the SRT IP and port below<br>ame: 295f07393dc1a8e.servers.dvcloud.tv | En J |

**5.** Once SRT is selected, Copy SRT IP which is located underneath Protocol.

| 128 K             | ~        | 60       | ~ |
|-------------------|----------|----------|---|
|                   |          |          |   |
| Stream Type       |          | SRT Mode |   |
| SRT 😽             | on ∼     | Caller   | ~ |
| 2                 | <u>`</u> |          |   |
| Caller IP Address | V        | SRT Port |   |
| Undo              |          | 9001     |   |
| Cut               |          |          |   |

**2.** Under Stream Type, Select SRT.

| Choose    | your live video source          |   |
|-----------|---------------------------------|---|
| I want to | Stream from my hardware encoder | ~ |
| Protocol  | RTMP                            | ~ |
| Please co | RTMP                            |   |
| Flease cu | SRT                             |   |

**4.** Under "Choose your live video source", Select SRT for Protocol.

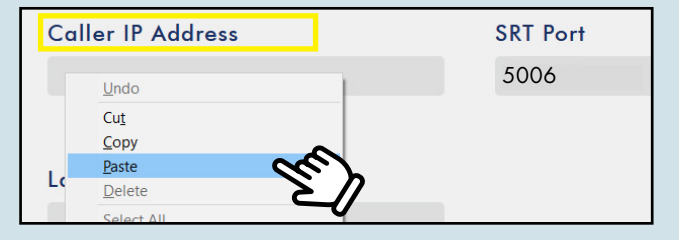

 Go back to the Encoder ADMIN browser, right click and paste into Caller IP Address

www.dvcloud.tv

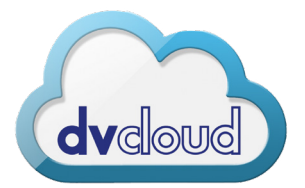

## Camera to Cloud Set-Up Streaming SRT Protocol into dvCloud

| want to   | Stream from my hardware encoder             | ~         |  |
|-----------|---------------------------------------------|-----------|--|
| Protocol  | SRT                                         | ~         |  |
| Please co | nfigure your encoder with the SRT IP and po | rt below: |  |
|           | ame: 20Ef07202de1e0e eepiere dueleud tu     | <b>e</b>  |  |

7. Go back to the dvCloud browser window. Copy Port which is underneath the SRT IP.

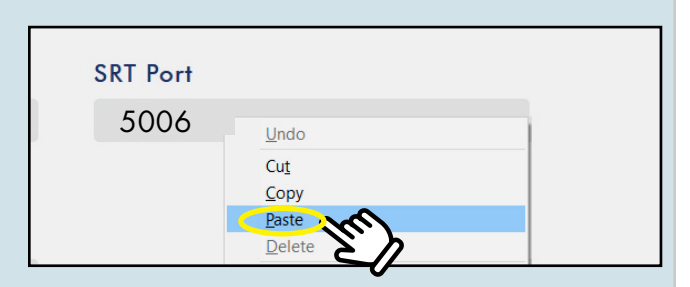

8. Go back to the Encoder ADMIN browser again, right click and paste into SRT Port

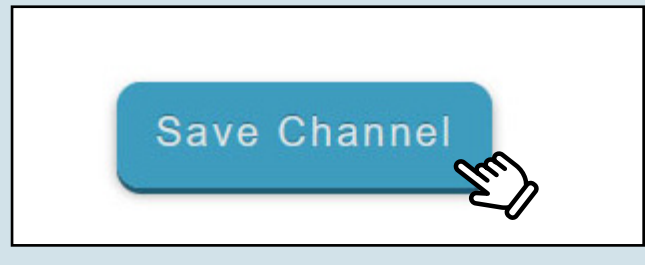

 Select "Save Channel" located at the bottom of the dvCloud channel

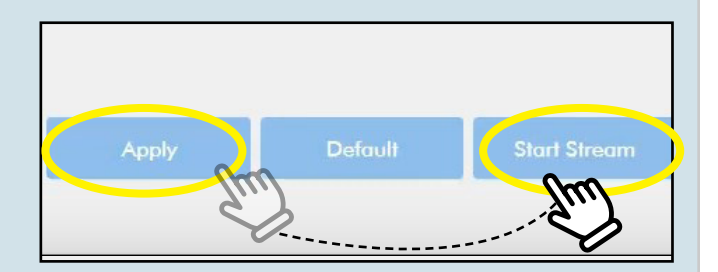

 Select Apply on the encoder window ADMIN. Then Click "Start Stream"